インターネット出願について

インターネット出願の流れ

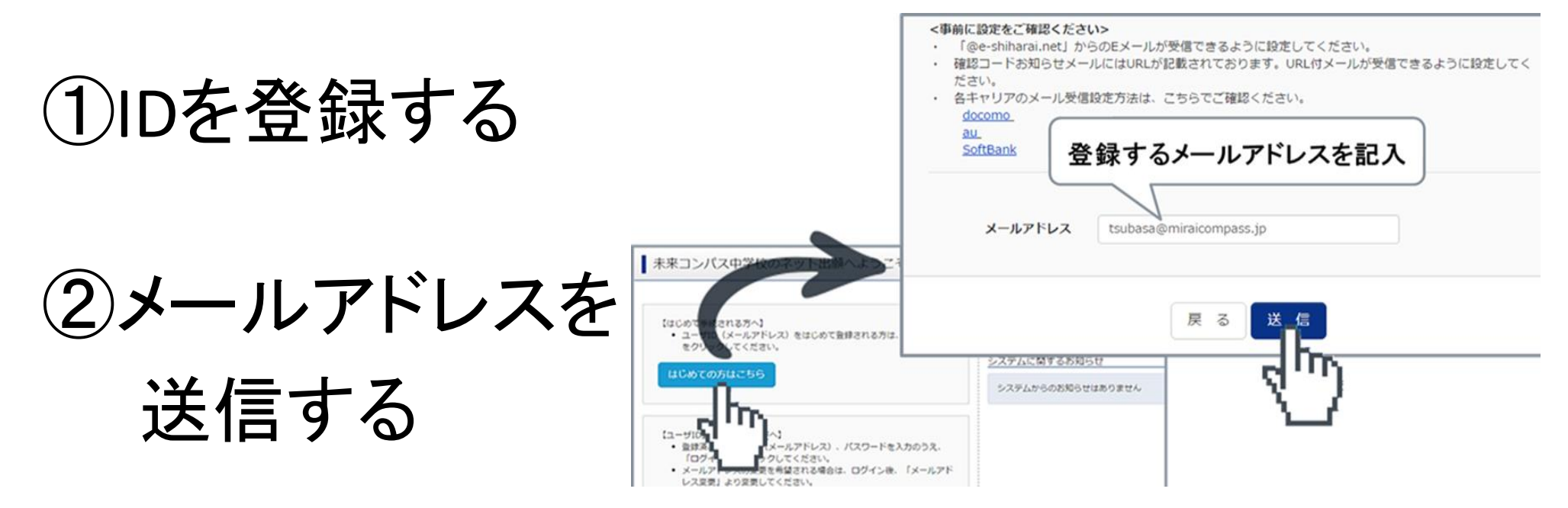

### ③志願者氏名(カナ)とパスワードを登録する 登録するIDを共通IDとして登録するかどうか、選択し、【登録】を押して

ください。

## ④マイページにログインする

|                                                                                                    | -                                                                                                    |              | さんのマイペー | -9                     |                                                                                       |                |
|----------------------------------------------------------------------------------------------------|----------------------------------------------------------------------------------------------------|--------------|---------|------------------------|---------------------------------------------------------------------------------------|----------------|
| Pillar (#HRIdabolatda)         Pillar (#HRIdabolatda)         The pillar (#HRIdabolatda)         The pill |                                                                                                    | 中这人现在        |         |                        |                                                                                       |                |
|                                                                                                    |                                                                                                    | 中这人国历经济黄朝日本初 | 5りません。  |                        |                                                                                       |                |
|                                                                                                    |                                                                                                    | 10324019     | 入試区分    | 中这日                    | 支払方法                                                                                  | 入愈情報           |
|                                                                                                    | メールアドレス                                                                                                    |              |         |                        |                                                                                       |                |
|                                                                                                    | tsubasa@miraicompass                                                                                                    |              | 1       | つのメールアドレ               | スで、双子など複数名の出                                                                          | ## 17 つ 場合・    |
|                                                                                                    | パスワード ロ パスワードの伏李                                                                                                    |              | -       | $0043 \pm x \pm x = 0$ | 25101012 TO                                                                           |                |
|                                                                                                    | •••••                                                                                                    |              |         |                        |                                                                                       | mar .          |
|                                                                                                    |                                                                                                    |              |         |                        | S110                                                                                  | n,             |
|                                                                                                    | 09-7>                                                                                                    |              |         |                        | <u> </u>                                                                              |                |
|                                                                                                    | パスフローを忘れの方はこちら                                                                                                    | 5            |         |                        |                                                                                       |                |
|                                                                                                    | ISS CRUMP DE CARDON DE LA PRIME DE LA PRIME DE LA PRIM |              |         |                        |                                                                                       |                |
|                                                                                                    |                                                                                                    | LUJS: CHAICA |         |                        |                                                                                       |                |
|                                                                                                    |                                                                                                    |              |         |                        |                                                                                       |                |
|                                                                                                    |                                                                                                    |              |         |                        |                                                                                       |                |
|                                                                                                    |                                                                                                    | トフ           | 入試区     | 資択                     |                                                                                       | ここを押して選び       |
|                                                                                                    | 出願を開始。                                                                                                    | まる           | 入試区分    | 邊択                     |                                                                                       | ここを押して選び       |
|                                                                                                    | 出願を開始す                                                                                                    | まる           | 入試区分    | )選択                    |                                                                                       | ここを押して選び       |
|                                                                                                    | 出願を開始す                                                                                                    | まる           | 入試区分    | }選択<br>入試区分            | 選んでください                                                                               | ここを押して選び       |
|                                                                                                    | 出願を開始す                                                                                                    | する           | ┃ 入試区5  | 分選択<br>入試区分            | 選んでください<br>選んでください                                                                    | ここを押して選び       |
|                                                                                                    | 出願を開始す                                                                                                    | する           | 入試区分    | <b>分選択</b><br>入試区分     | 選んでください<br><mark> 選んでください</mark><br>一般入試(手続期間:1/8~2/1)                                | ここを押して選び       |
|                                                                                                    | 出願を開始す                                                                                                    | する           | 入試区分    | 入試区分                   | 選んでください<br><mark> 選んでください</mark><br>一般入試(手続期間:1/8~2/1)<br>帰国入試(手続期間:12/1~1/6)         | ここを押して選び       |
|                                                                                                    | 出願を開始す                                                                                                    | する           | 入試区分    | 入武区分                   | 選んでください<br><mark>選んでください</mark><br>一般入試(手続期間:1/8~2/1)<br>帰園入試(手続期間:12/1~1/6)<br>戻る 次へ | ここを押して選び       |
|                                                                                                    | 出願を開始す                                                                                                    | まる           | 入試区分    | 入試区分                   | 選んでください<br><mark>選んでください</mark><br>一般入試(手続期間:1/8~2/1)<br>帰国入試(手続期間:12/1~1/6)<br>戻る次へ  | ここを押して選び       |
|                                                                                                    | 出願を開始す                                                                                                    | まる           | 入試区分    | う選択 入試区分               | 選んでください<br>選んでください<br>一般入試(手続期間:1/8~2/1)<br>帰国入試(手続期間:12/1~1/6)<br>戻る次へ               | ここを押して選び<br>・C |

⑦試験を選択する

試験を検索する 希望する試験日を選び、必要があれば更にコース や科目などを選んでください。

希望の試験を選んだら、『選択』ボタンを押します。

同時に複数の試験に出願する場合は、検索、選択 繰り返し行なってください。

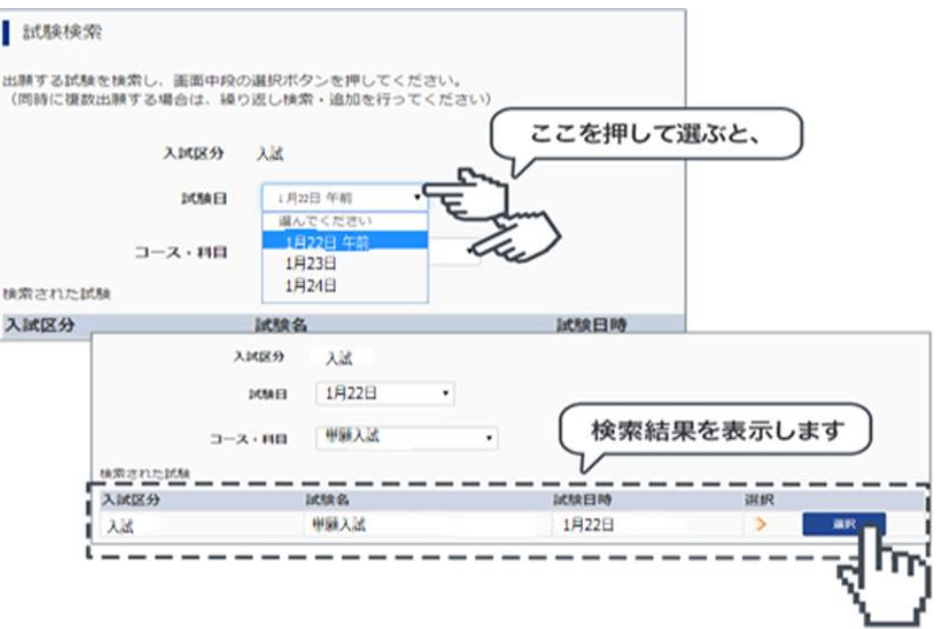

## ⑧試験を確認する

『現在選択中の試験』欄で、もう一度試験を確認しましょう。学校からの『お知らせ』も合わせて 確認してください。確認ができたら、お支払い画面へ進みましょう。

### [ご注意] 受験料支払い後は、試験を変更することはできません。万が一 間違えた場合は、学校に相談してください。

| 人武区分                             | 試験名                                      | 試験日時                                    | 这些非尺角军队东       |  |
|----------------------------------|------------------------------------------|-----------------------------------------|----------------|--|
| 甲酮入試                             |                                          | 1月22日                                   | SHE UPONTOR    |  |
| 申込済試験                            |                                          |                                         |                |  |
| 入試区分                             | 試験名                                      | 試験日日                                    | 1 <del>0</del> |  |
| お知らせ<br>※内容の確認・印刷を<br>※受験料お支払後は、 | テう場合は、「保存して中断する」ボタ<br>入試区分・試験を変更することはできま | ?ンを押し、マイページから行ってく?<br>?せんので、よく確認してください。 | ださい。           |  |
|                                  |                                          | い画面へ 保存して中断する                           |                |  |
|                                  | 展るの文化                                    |                                         |                |  |

## ⑨受験料を支払う

▼ご利用いただけるクレジットカード

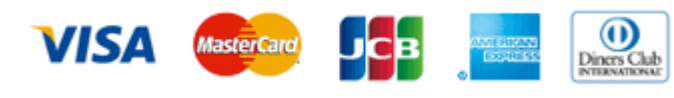

•コンビニでのお支払い

| 人試区分  | 試験名  | 試験日時  |
|-------|------|-------|
| k ist | 単類入試 | 1月22日 |

- 以下のコンビニにて、24時間、受験料のお支払いが可能です。
- ご利用いただけるお支払い方法、店舗・ブランドなどは、学校により異なります。

#### ▼ご利用いただけるコンビニ

🚰 LAWSON 🚍 FamilyMart

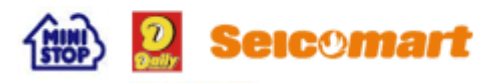

•ペイジー(金融機関ATM)でのお支払い

ペイジー対応金融機関ATM(ペイジーマークが画面に表示されているもの)でお支払いいただけます。ご自分の預金口座のある金融機関のATMをご利用になるのが便利でしょう。ただし、金融機関の窓口で、お支払いいただくことはできません。

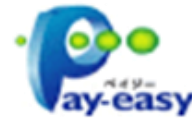

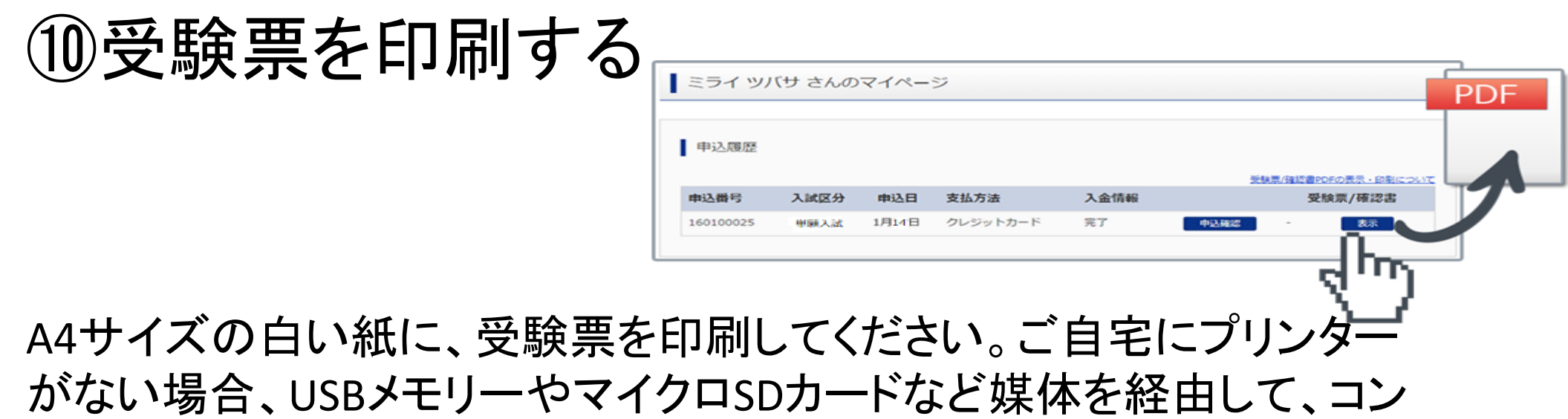

ビニのマルチコピー機から印刷が可能です。操作が不安な方は、出願する学校や通われている塾の先生にご相談してみるのもいいでしょう。

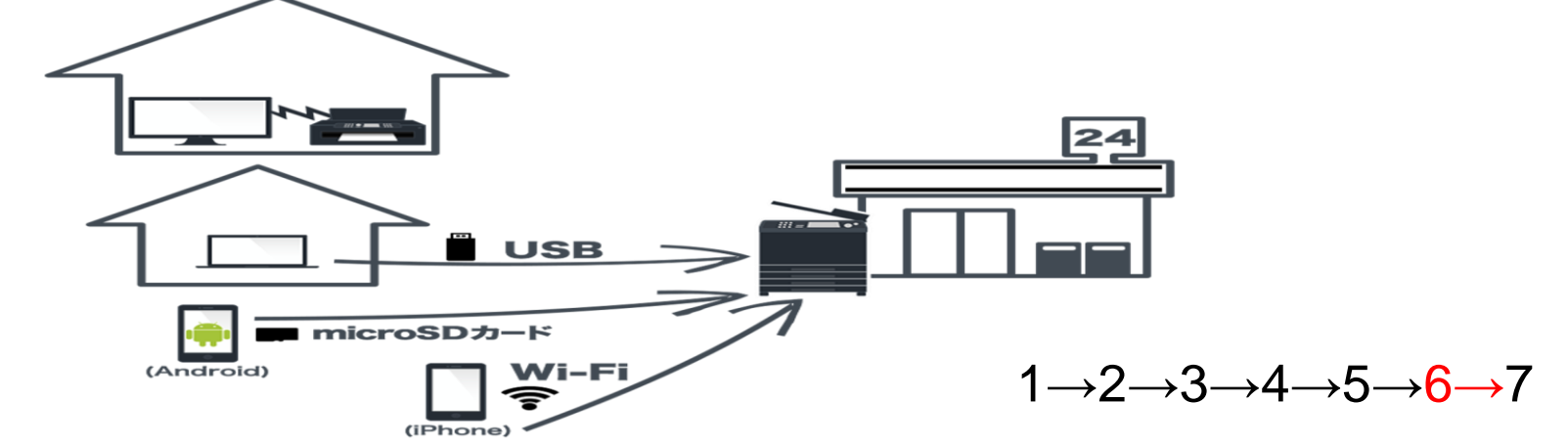

# 12月16日(土)から ネット出願申込開始 ※学校に郵送して期間は、単願・併願 問わず、1月6日(土)~16日(火)まで となります。になります。 (郵送するものは、写真票調査書)

# 12月16日(土)から ネット出願申込開始 ※学校に郵送して期間は、単願・併願 問わず、1月6日(土)~16日(火)まで となります。 (郵送するものは、写真票調査書)

# ありがとうございました。